# **PRISM and DHS SIR for Attorneys**

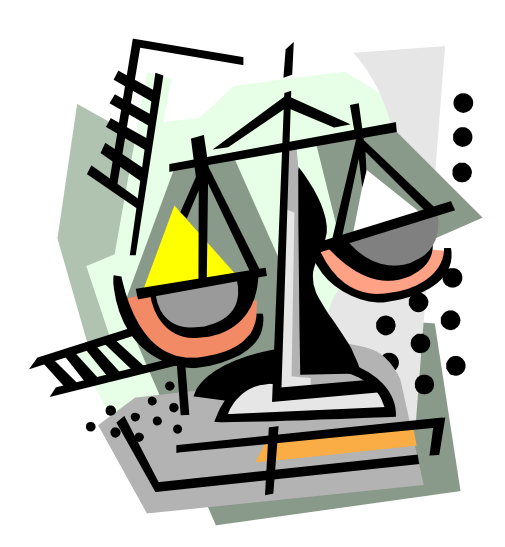

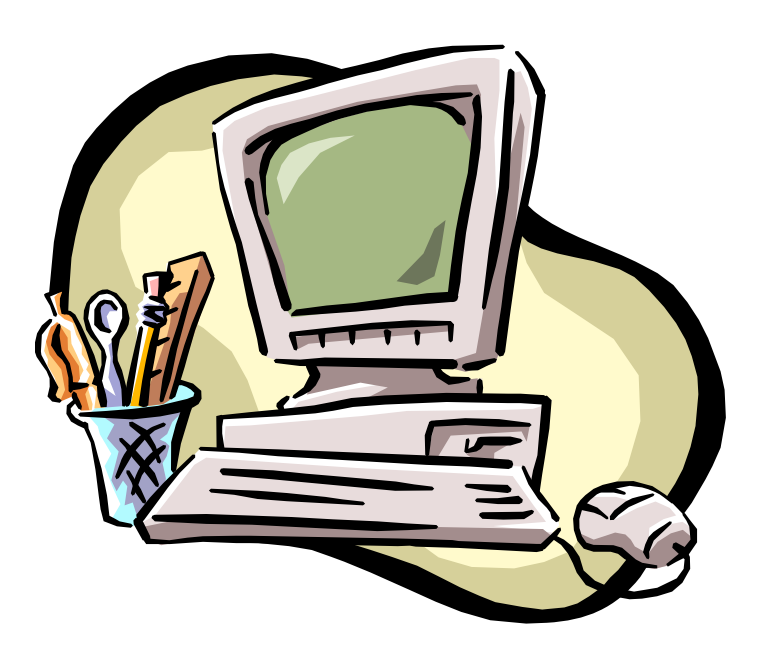

# PRISM

## How To Logon

From the State of Minnesota screen:

- Type CICSPT4 in the request field
- Press <ENTER>

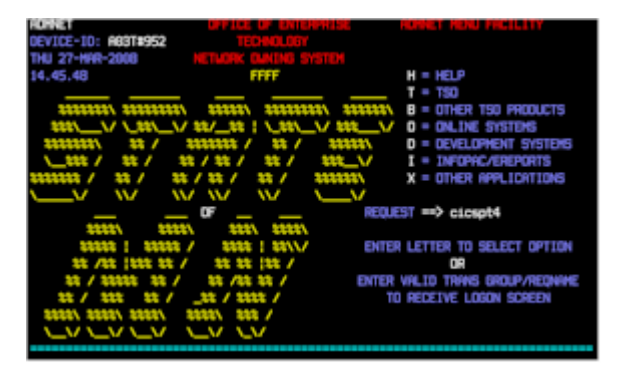

From the Security screen:

- Type your logon ID (X\*\*\*\*\*\*)
- Press <TAB>
- Type your password
- Press <ENTER>

| SYSTEM:                        | ABBPT4                | VELCOME TO CICS<br>TO EXIT, CLEAR SCREEN AND ENTER "LODOFF" |
|--------------------------------|-----------------------|-------------------------------------------------------------|
| TERMINAL:<br>NODE:             | #952<br>A63T#952      |                                                             |
| DRY:                           | Thursday              |                                                             |
| System date:<br>System time:   | MARCH 27,<br>82:51 PM | , 2008                                                      |
| LOGONID:<br>PRSSWORD:          | ===> ו••              |                                                             |
| NEW PRSSWORD:<br>(enter twice) | Î                     |                                                             |

From the Transaction ID screen:

- Type QQPR (production)
- Press <ENTER>

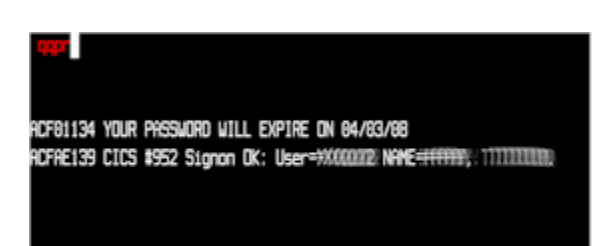

QQPR is not available from 12:00 p.m. to 12:30 daily. The inquiry only region, QQPI, can be used during this time

If an invalid password is entered three times, you will be suspended. To reactivate your password, you can complete the form on State e-mail or contact the technical help desk at 651-296-8086 (1-800-657-3511).

### Logoff

Logoff by using the "X" button at the upper right of your screen.

#### **Passwords**

Passwords **must** meet these requirements:

- Be exactly eight (8) characters long
- Contain at least one (1) alpha character
- Contain at least one (1) numeric character
- Contain at least one (1) of the following special characters: \$ @ # : = ! . % ? \_ \* &
- The special character cannot be the first or the last character of the password
- Be retained for a minimum of five (5) days
- Be used for a maximum of thirty (30) days
- Cannot contain 3 of the same character in a row (ex: <u>r@bbbit3</u> would not work, but <u>r@bbit33</u> would work
- Passwords cannot be reused for at least 6 password cycles (changes)

## **Navigating in Prism**

Navigate by selecting from menu screens or by typing a screen's direct command code on the command line. Prism functions are divided into related groupings on the main menu and submenus that branch off from the main menu.

#### Selecting from a menu or list

To select from a menu or list screen, move your cursor to the line on the screen with the option you want to select, and press <enter>.

#### Using the direct command line

If you know which screen you want to view, enter the four-character code.

#### The <Tab> key

Tab will advance the cursor to the next updateable field on the screen. Holding the <Shift> key while pressing the <Tab> key will move the cursor back one field.

#### The <Home> key

This key will move the cursor to the uppermost field on the screen. *Press the <home> key and hold <Shift> and <Tab>, to move the cursor to the direct command line from anywhere on the screen.* 

### **Action Codes**

On some PRISM screens, you may have to enter an *action code* to see information. Be aware that the A(dd) and M(odify) codes will update information.

- B Browse Use the browse action to view a list of records. When browsing a list, you can select an item for review by moving your cursor to that item and pressing the enter key.
- D Display Displays information.

### Finding a Case or a Caseworker

#### If You Have the PRISM Case Number :

Type **CAST** on Direct Command line and press <ENTER>. Please note that the case number can be input on any case level screen.

Type **D** in Action field and the case number in Case field and press <ENTER>. Case information will display and you can use the Direct Command and menus to view other screens for this case.

### Finding a Case Number

- Type **PESE** on the direct command line and press <ENTER>. You can also place your curser in a case number field and use to F1 key to access the person search routine.
- For greater accuracy, use a SSN to search for participants. Otherwise, you will have to use the person's name. If searching by name, enter as much information as possible to narrow the results.
- Type an "X" next the record you want to view. If you were not able to use a SSN, there may be more than one record to display.
- A window displaying the first case will appear. The parties and their roles will appear along with the number of cases for the participant. Use the F7 and F8 function keys to scroll through the cases.
- Select the case you want to view by placing an "S" in the action field. The following message will be displayed at the bottom of the screen: "Case xxxxxxxx xx selected for processing" Use the direct command line and menus to view information about the case.

## **Identifying the Caseworker**

The worker ID displays on most case-based PRISM screens. Place your cursor on the ID and press  $\langle F1 \rangle$  to see the worker's information

# **Important Function Keys**

The available function keys for a screen will be displayed at the bottom. All function keys will not be available on every screen.

| F1                                                                                                    | Help   | Use this key often! Prism contains a vast amount of on-line help                                                                           |  |  |  |
|----------------------------------------------------------------------------------------------------|--------|----------------------------------------------------------------------------------------------------|--|--|--|
| F2                                                                                                    | Quit   | Press this key to log of the system.                                                                                                    |  |  |  |
| F3                                                                                                    | Return | Press this key to exit screens                                                                                                    |  |  |  |
| F4                                                                                                    | Prev   | This key will return you to the last screen visited.                                                                                       |  |  |  |
| F5                                                                                                    | Add    | Used to add records (i.e. CAAD notes)                                                                                                    |  |  |  |
| F7                                                                                                    | Up     | Page up                                                                                                    |  |  |  |
| F8                                                                                                    | Down   | Page down                                                                                                    |  |  |  |
| F9                                                                                                    | Print  | This is the system print key. If you want to print out only one page, you may want to use the print screen command on your display window. |  |  |  |
| F10                                                                                                    | Left   | Press this to view the information to the left of your screen                                                                              |  |  |  |
| F11                                                                                                    | Right  | Press this to view the information to the right of your screen                                                                             |  |  |  |
| F1=Help,F2=Quit,F3=Retrn,F4=Prev,F6=Psrch,F7=Up,F8=Down,F10=Left,F11=Right<br>F13=TRBL,F18=Main,F19=Glob,F20=Audit |        |                                                                                                    |  |  |  |

# **Prism Screens- Participant Information**

| Direct Command | Screen Name             | Description                                                           |
|----------------|-------------------------|-----------------------------------------------------------------------|
| CAAD/CAAT      | Case Activities by Date | Historical record of activities (case notes) on a                     |
|                | Case Activities by Type | case. CAAD sorts the activities chronologically.                      |
| CAFS           | Case Financial Summary  | Summary of NCP's monthly obligations and                              |
|                |                         | arrears balances.                                                     |
| CAST           | Case Status             | This screen displays the participants on the case                     |
|                |                         | and their roles. Paternity information is                             |
|                |                         | available for each child. Any children who are                        |
|                |                         | inactive on the case will be displayed along with                     |
|                |                         | an inactive reason.                                                   |
| CAPS           | Case Participant        | This screen also displays the participants on the                     |
|                | Summary                 | case and their roles. In addition, SSN's and                          |
|                |                         | DOB are provided for all parties. The "Hearing                        |
|                |                         | Pending" field will display a "Y" if a hearing is                     |
|                |                         | scheduled on the CAHL screen. The Emp Data                            |
|                |                         | field will display a "Y" if there is an active                        |
| CUIC           |                         | employer for the NCP.                                                 |
| CHIC           | Child in Case List      | Displays a list of children on the case with DOB                      |
|                |                         | and SSN. Placing a "D" on the command line                            |
|                |                         | will bring you to the demographics screen                             |
|                |                         | (CHDE) for that child.                                                |
| СНРА           | Child Paternity         | Provides information on the paternity status of a                     |
|                |                         | child. You will be able to determine if there                         |
|                |                         | allaged fathers. Only one shild can be displayed                      |
|                |                         | aneged fathers. Only one child can be displayed                       |
|                |                         | at a time. Use the D action code to choose other children on the case |
|                | CP Address Detail       | This screen allows you to display address                             |
| NCDD/NCDI      | NCP Address Detail      | information about a CP or NCP All residential                         |
| NCDD/NCDL      | Net Address Detail      | and mailing addresses are maintained on this                          |
|                |                         | screen Use the "B" action code to view the                            |
|                |                         | address list screen (CPDL/NCDL)                                       |
| NCCB           | Case Browse             | These screens allow you to view and select from                       |
| CPCB           | Case Browse             | a list of the participant's cases.                                    |
| CPDE           | CP Demographics         | This screen is used to display demographic                            |
| NCDE           | NCP Demographics        | information about the participant. On the CHDE                        |
| CHDE           | Child Demographics      | screen, use the "B" code to select other children.                    |
| CPSU           | CP Summary              | Current Address, employer, DOB, and SSN are                           |
| NCSU           | NCP Summary             | displayed on this screen.                                             |
| NCID/CPID      | NCP Income Detail       | Information regarding a specific employer is                          |
| NCIL/CPIL      | NCP Income List         | displayed on the NCID screen. Use the "B"                             |
|                | CP Income Detail        | action to view all employer records. From                             |
|                | CP Income List          | NCIL/CPIL, you can select an employer record                          |
|                |                         | and PRISM will take you to NCID/CPID.                                 |

| Direct Command | Screen Name            | Description                                     |  |  |
|----------------|------------------------|-------------------------------------------------|--|--|
| CAFS           | Case Financial Summary | Information regarding total current charging,   |  |  |
|                |                        | total amount of arrears, charging of individual |  |  |
|                |                        | obligations, and judgments is provided.         |  |  |
| PAPL           | Payor Payment List     | This screen displays a list of all payments     |  |  |
|                |                        | received from a payor for all his or her cases. |  |  |
| PALC           | Payment List By Case   | This screen provides a listing of payments and  |  |  |
|                |                        | receipts made by a noncustodial person (NCP)    |  |  |
|                |                        | on a specific case. The "Case Alloc Amt" is the |  |  |
|                |                        | amount applied to the case you are viewing.     |  |  |

# **Prism Screens- Financial Information**

# **Prism Screens- Enforcement Activities**

| Direct Command | Screen Name                                           | Description                                      |  |
|----------------|-------------------------------------------------------|--------------------------------------------------|--|
| ENFL           | Enforcement List                                      | This screen displays a list of administrative    |  |
|                |                                                       | enforcement actions taken against a participant. |  |
|                |                                                       | Remedies are listed from newest to oldest        |  |
|                |                                                       | actions. The status of and various dates         |  |
|                |                                                       | associated with the action are displayed.        |  |
| SUDE           | Suppression Detail SUDE is used to manually exclude c |                                                  |  |
|                |                                                       | being enforced through the various automated     |  |
|                |                                                       | enforcement remedies. If an enforcement          |  |
|                |                                                       | remedy has been manually suppressed, a "Y"       |  |
|                |                                                       | will appear adjacent to the specific remedy.     |  |

# **Prism Screens- Legal Activities**

| Direct Command | Screen Name             | Description                                     |
|----------------|-------------------------|-------------------------------------------------|
| CAHL           | Case Hearing/Conference | A list of hearings/conferences scheduled for a  |
|                | List                    | case is displayed.                              |
| CORD           | CODO Request Detail     | This screen is used to generate supporting      |
|                |                         | affidavits and orders in the expedited process. |
|                |                         | The documents can be viewed online by using     |
|                |                         | the <f21> (shift F9) function key.</f21>        |
| LEHD           | Legal Heading           | This screen displays legal headings.            |
| LETL           | Legal Tracking List     | Legal processes that have been or are being     |
|                |                         | tracked on a case appear on this screen. Type a |
|                |                         | "B" in the action field to view activities.     |
| SUOD/SUOL      | Support Order Detail    | These screens contain information regarding     |
|                | Support Order List      | court orders (i.e. court file numbers).         |

## **CAAD-Case Activities by Date**

| V4FCAE01<br>08/03/10<br>Case: 0012010915<br>CP Name: ROCKFOR<br>NCP Name: DAD, CC                                                                             | Case Activ<br>03<br>D, BETH A.<br>DULD-HE B.                                                                                                    | PRISM In: F<br>vities by Date<br>Worker:                                                                                                    | WQQ60 via QQT<br>123cs019 Sta<br>Pro<br>Fi                                                                                         | P #286 x162172<br>2 more ><br>t: OPN Func: EN<br>g: NPA<br>le Loc: |
|----------------------------------------------------------------------------------------------------|----------------------------------------------------------------------------------------------------|----------------------------------------------------------------------------------------------------|----------------------------------------------------------------------------------------------------|--------------------------------------------------------------------|
| Actn N W Date<br>N 04/21/1<br>04/21/1<br>N 04/21/1<br>N 04/21/1<br>N 04/21/1<br>N 04/21/1<br>04/21/1<br>04/21/1<br>04/21/1<br>06/09/0<br>09/11/0<br>N 09/11/0 | Type         Descrip           .0         M1069         CASH MI           .0         M0630         CASE AS           .0         P0100         PATERNI           .0         M1022         CHILD M           .0         M1022         CHILD M           .0         P8000         PAT EST           .0         04067         RE-EVAN           .0         04067         RE-EVAN           .0         04067         RE-EVAN           .0         04067         RE-EVAN           .0         04067         RE-EVAN           .0         04055         ADDREST           .0         04055         ADDREST           .0         04055         ADDREST           .0         04055         ADDREST | DIION<br>EDICAL OBLIGATIC<br>SSGN TO ENFORCE<br>ITY ESTABLISHMEN<br>PATERNITY BASIS<br>FAB/CHILD<br>LUATION DATE ENT<br>AGE ORDER ESTABL<br>STITUTION EARLY<br>RESPONSE CODE A<br>S CHANGED TO UNK<br>IDENCE ADDRESS A | ON ADDED<br>IT DATE ADDED/<br>CHANGED<br>TERED FOR RESE<br>ISHED (PAT)<br>RELEASE DATE<br>NDDED/CHANGED<br>(NOWN<br>NDDED / CHANGE | CHANGED<br>RVED OBLIGATION<br>CHANGED<br>D                         |
| <pre>case: 0012010915<br/>Direct Command: _<br/>F1=Help,F2=Quit,F<br/>F11=Right,F13=TRE</pre>                                                                 | 03 From: 08/03/20<br>3=Retrn,F4=Prev,F<br>L,F18=Main,F19=Glo                                                                                                    | D10 <b>To:</b> 01/01/1<br>5 <b>=Add,F7=up,F8=C</b><br>bb,F21=Asc                                                                                                    | .995<br>Down,F9=Print,                                                                                                    | ( CAAD )<br>F10=Left                                               |

**Key Fields:** 

• Actn/ N- Displays N if there is a narrative attached to the activity record. To view the narrative, enter D (display) in the Actn field. If there are more than 5 lines of narrative, use the <F8> to page down.

#### Adding a CAAD note:

- Please note that you must be in the production region (QQPR) to add a note.
- Hit the <F5> function key. Input the type of note in the *CODE* field. Use F1 (help) or see the list on the next page for a list of CAAD codes.
- Type the text in the space provided. Use F8 if you need more space.
- Hit <enter>. You may modify the note through the end of the day.

#### Additional tips

- Notes can be backdated by changing the Activity Date field.
- To enter the same note on two cases, type the note on the first case. Then, while viewing that note, place and "A" in the *Action* field and type the other Prism number in the *Case* field. Hit <enter> to complete the update. Use caution when attempting!
- To tie a CAAD note to a LETL activity, use F1 in the *Legal Tracking Process Type* field to choose the current legal activity. The notes will display on CAAD and while viewing the legal activities. You can only tie a CAAD note to LETL on the day you entered the note.

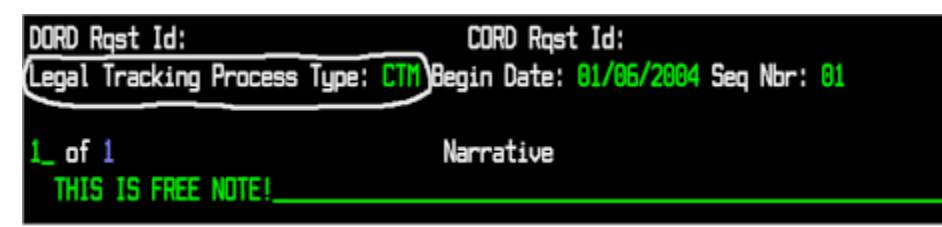

# **Commonly Used Activity Codes for the CAAD Screen**

### **CP** Information

| Phone call to CP                           | T0055                                                                                                    | Phone call to NCI                                                                                                    |
|--------------------------------------------|----------------------------------------------------------------------------------------------------|----------------------------------------------------------------------------------------------------|
| Phone call from CP                         | T0056                                                                                                    | Phone call from N                                                                                                    |
| Phone call returned to CP                  | T0057                                                                                                    | Phone call returne                                                                                                    |
| CP returned phone call                     | T0058                                                                                                    | NCP returned pho                                                                                                    |
| Attempt to return call to CP               | T0059                                                                                                    | Attempt to return                                                                                                    |
| Office visit with CP                       | M3911                                                                                                    | Office visit with N                                                                                                    |
| Letter received from CP                    | M2122                                                                                                    | Letter from NCP                                                                                                    |
| Reviewed CP MAXIS info                     | M1087                                                                                                    | Reviewed NCP M                                                                                                    |
| Financial irregularity call w/ CP          | F3001                                                                                                    | Financial irregula                                                                                                    |
| CP responded to ltr for info-new info pre- | L1463                                                                                                    | NCP responded to                                                                                                    |
| Requested info sent to CP                  | O1040                                                                                                    | Requested info se                                                                                                    |
| CP contact regarding legal action          | 05166                                                                                                    | NCP contact regar                                                                                                    |
|                                            | Phone call to CP<br>Phone call from CP<br>Phone call returned to CP<br>CP returned phone call<br>Attempt to return call to CP<br>Office visit with CP<br>Letter received from CP<br>Reviewed CP MAXIS info<br>Financial irregularity call w/ CP<br>CP responded to ltr for info-new info pro<br>Requested info sent to CP<br>CP contact regarding legal action | Phone call to CPT0055Phone call from CPT0056Phone call returned to CPT0057CP returned phone callT0058Attempt to return call to CPT0059Office visit with CPM3911Letter received from CPM2122Reviewed CP MAXIS infoM1087Financial irregularity call w/ CPF3001CP responded to ltr for info-new info pr <l1463< td="">Requested info sent to CPO1040CP contact regarding legal actionO5166</l1463<> |

## **Employer Information**

- Phone call to NCP employer T0060
- Phone call from NCP employer T0061
- Call returned to NCP employer T0062
- Call returned from NCP employer T0063
- T0064 Call attempt return to NCP employer
- T0201 Contact with CP employer
- **B0140** Employer follow-up requested
- Employer follow-up started **B0142**
- L9900 Follow up letter to employer for verif
- L9901 Follow up call to emplyr for verificatio

# Other Contact Codes

- T0092 Contact with NCP spouse
- T0093 Contact with CP spouse
- **T0070** Phone call other
- T0090 Contact with NCP/CP union
- **T0104** Phone contact with financial worker
- T0105 Phone contact with CSPC
- T0085 Contact with law enforcement
- T0087 Contact with probation officer
- T0088 Contact with process server
- T0103 Phone contact with other state worker
- T0098 Contact w/ wrkr from other MN county **R1009**

#### NCP Information

| 10022 | Phone call to NCP                          |
|-------|--------------------------------------------|
| T0056 | Phone call from NCP                        |
| T0057 | Phone call returned to NCP                 |
| T0058 | NCP returned phone call                    |
| T0059 | Attempt to return call to NCP              |
| M3911 | Office visit with NCP                      |
| M2122 | Letter from NCP                            |
| M1087 | Reviewed NCP MAXIS info                    |
| F3001 | Financial irregularity letter to NCP       |
| L1463 | NCP responded to ltr for info-new info pro |
| O1040 | Requested info sent to NCP                 |
| 05166 | NCP contact regarding legal action         |

## Attorney Information

| T0065           | Phone call to NCP ay           |
|-----------------|--------------------------------|
| T0066           | Phone call fr NCP ay           |
| T0067           | Phone call ret to NCP ay       |
| T0068           | Phone call ret fr NCP ay       |
| T0069           | Phone call atmpt ret to NCP ay |
| T0101           | Phone contact CP'S attorney    |
| M3904           | Receipt of letter from NCP/ay  |
| M3905           | Receipt of letter from CP/ay   |
| M2653           | Documents to atty for approval |
| on <b>M2655</b> | Documents approved by attorney |

## **Other Codes**

M0000 Activity entry created in error E0001 Case plan initiated E0002 Case plan reviewed Case plan modified E0003

## **Returned Mail Codes**

- Returned undeliverable by PO/low priority R1000
- Returned undeliverable by PO/postal verif R1001
- R1002 Returned undeliverable by PO/emplyr verif
- R1006 Returned undeliverable by PO/bill
  - Returned undeliverable by PO/ NCP RR

# LETL- Legal Tracking List

This screen displays a listing of the legal processes that have been or are being tracked on a case.

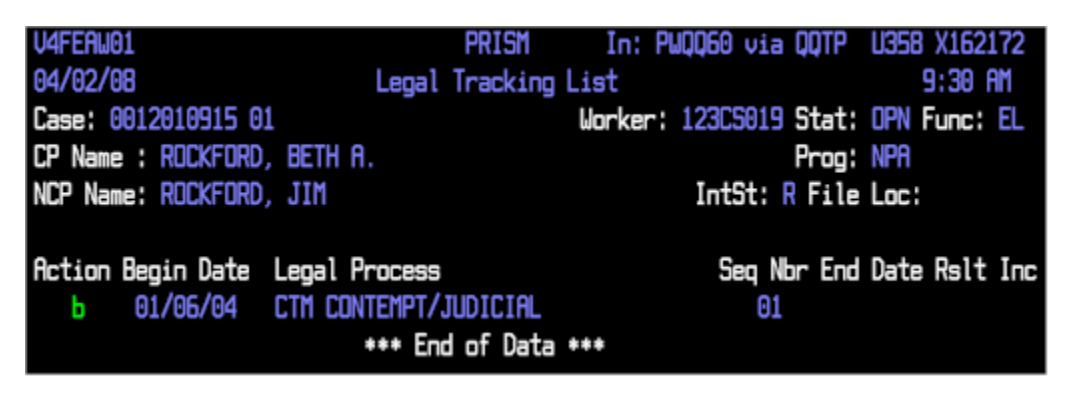

Browse a legal process using the "B" action code to view a list of legal process activities that have occurred on the case.

| 04/02/ | /08 | 3          |          | Legal Process Activities 1 more >             |
|--------|-----|------------|----------|-----------------------------------------------|
| Case:  | 00  | 012010915  | 01       | Worker: 123CS019 Stat: OPN Func: EL           |
| CP Nar | ne  | ROCKFOR    | d, beth  | A. Prog: NPA                                  |
| NCP Na | ame | ROCKFOR    | D, JIM   | IntSt: R File Loc:                            |
| Legal  | Pr  | rocess Des | cription | 1: CONTEMPT/JUDICIAL                          |
|        |     | Actvy      |          |                                               |
| Actn   | Ν   | Date       | Code     | Description                                   |
| _      | Ν   | 04/02/06   | FREE     | USER DEFINED                                  |
| _      | Ν   | 04/02/08   | FREE     | USER DEFINED                                  |
| d      | Ν   | 02/26/04   | E3300    | SERVICE OF PROCESS COMPLETED/PERSONAL SERVICE |
| _      |     | 02/26/04   | E3010    | SERVICE OF PROCESS COMPLETED/FIRST CLASS MAIL |
| _      |     | 02/26/04   | E3170    | SERVICE OF PROCESS REQUESTED/PERSONAL SERVICE |
| _      |     | 02/26/04   | E3170    | SERVICE OF PROCESS REQUESTED/PERSONAL SERVICE |
| _      |     | 01/06/04   | 05430    | CP RETURNED AFFIDAVIT                         |
|        |     | 01/06/04   | 05510    | ACTION REFERRED TO COUNTY ATTORNEY            |
|        |     | 01/06/04   | 05400    | CONTEMPT/JUDICIAL ACTION INITIATED            |

Use a "D" code to display the text inside of an activity.

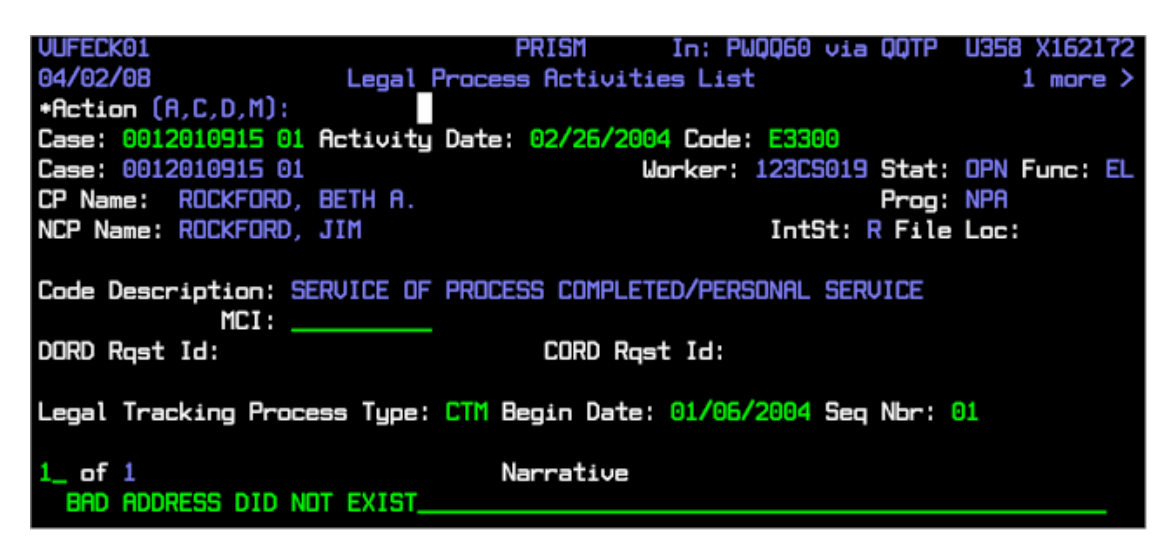

# **CAFS- Case Financial Summary**

This screen provides an overview of the financial status of the case. It does not include any custodial parent (CP) obligations or employer obligations. Please note that some figures in the NPA arrears field may be assigned to reimburse public assistance placed.

| V4FFCL01<br>08/03/10<br>*Action (D):<br>Case: 0012010915 01 | PRISM<br>Case Financial<br>= | In: PWQQ60 via QQTP<br>Summary                         | #286 x162172<br>1 more > |
|-------------------------------------------------------------|------------------------------|--------------------------------------------------------|--------------------------|
| Case: 0012010915 01                                         |                              | worker: 123cs019 Stat:                                 | OPN Func: EL             |
| CP Name: ROCKFORD, BETH A                                   | A.<br>****** Case Bal;       | Prog:<br>IntSt: R File<br>ances ********************** | NPA<br>Loc:<br>******    |
| Monthly Accrual :                                           | 660.00                       | Suspense :                                             | 0.00                     |
| Monthly Nonaccrual :                                        | 0.00                         | NPA Arrears :                                          | 3959.29                  |
| Unpaid Monthly Accrual:                                     | 660.00                       | PA Arrears :                                           | 1000.00                  |
| Unpaid Mo Non-Accrual :                                     | 0.00                         | Total Arrears :                                        | 4959.29                  |
| Past Due :                                                  | 4959.29                      | Holds (Y/N) : N                                        |                          |
| Total Due :                                                 | 5619.29                      | Offset Ind(Y/N): N                                     |                          |
| *******                                                     | Obligation Info              | ormation **** 1 of Deb                                 | ts 3 *****               |
| Nr St Sup Type Obl Mth A                                    | ccrual Mo Oblig              | Beg Date Balance Co                                    | urt File Nbr             |
| 02 A NPA CCH Y                                              | 560.00 0.00                  | 0 01/01/10     3959.29 F11                             | .00                      |
| 02 A NPA CSP Y                                              | 100.00 0.00                  | 0 01/01/06 0.00 F11                                    | .00                      |
| 01 A NPA JCH N                                              | 0.00 0.00                    | 0 01/01/07 1000.00 F11                                 | .00                      |
|                                                             | 0.00 0.00                    | 0.00                                                   |                          |
| Direct Command:                                             |                              |                                                        | ( CAFS )                 |
| F1=Help,F2=Quit,F3=Retrn,                                   | F4=Prev, F7=Up, F8           | 8=Down,F9=Print,F10=Left,                              | F11=Right                |
| F13=TRBL, F18=Main, F19=Glo                                 | b,F20=Audit                  |                                                        |                          |

#### **Key Fields:**

- Monthly Accrual-This field displays the total monthly amount of support the noncustodial person (NCP) is ordered to pay. All accruing obligations are included in this figure.
- **Monthly Nonaccrual** This field displays the monthly payment amounts ordered on arrears and judgment (non-accruing) obligations.
- **Past Due**-This field displays the total amount of the principal and interest of public assistance (PA) and nonpublic assistance (NPA) obligations owed by the noncustodial person (NCP).
- **Total Due** This field displays the total amount due on the case. Total due is the sum of the monthly accural amount and past due obligations, minus any distributed payments for the current month.
- Obligation Information Section- This section provides a breakdown of all the accruing obligations. The "OBL" field indicates the type of obligation. F1 help is available for this field. Common codes are : CCH-child support, CCC- child care, CSP-spousal maintenance, CMS- medical support, CMI- medical insurance, codes beginning with the letter J are judgments.

# PALC- Payment List By Case

This screen provides a listing of payments and receipts made by a noncustodial person (NCP) on a specific case.

| V4FFEU01<br>08/03/10<br>Case:<br>CP Name :<br>NCP Name:                                                                                                    | Pay                                                                                                    | PRISM<br>yment List B                                                                                | y Case<br>Worker:                                                                        |                                                     | Stat: 0<br>Prog: 1<br>File 1                                                                                    | JE65 x162172<br>1 more ><br>DPN Func: EN<br>MFP Cash: N<br>Loc:                                                               |
|----------------------------------------------------------------------------------------------------|----------------------------------------------------------------------------------------------------|----------------------------------------------------------------------------------------------------|------------------------------------------------------------------------------------------|-----------------------------------------------------|----------------------------------------------------------------------------------------------------|----------------------------------------------------------------------------------------------------|
| Actn Pmt Id<br>100730 000101<br>100723 000105<br>100716 000102<br>100709 000102<br>100702 000114<br>100625 000109<br>100618 000104<br>100611 000123<br>100604 000117<br>100528 000122 | Proc<br>Type<br>007 INW<br>012 INW<br>016 INW<br>018 INW<br>020 INW<br>021 INW<br>018 INW<br>018 INW<br>018 INW<br>018 INW<br>018 INW<br>019 INW | Pmt<br>Amt<br>84.23<br>84.23<br>84.23<br>84.23<br>84.23<br>84.23<br>84.23<br>84.23<br>84.23<br>84.23 | Payor<br>Check Nbr<br>ACH<br>ACH<br>ACH<br>ACH<br>ACH<br>ACH<br>ACH<br>ACH<br>ACH<br>ACH | Pmt<br>Stat<br>I<br>I<br>I<br>I<br>I<br>I<br>I<br>I | SRD<br>07/23/10<br>07/16/10<br>07/09/10<br>06/25/10<br>06/18/10<br>06/11/10<br>06/04/10<br>05/28/10<br>05/21/10 | Case<br>Alloc Amt<br>84.23<br>84.23<br>84.23<br>84.23<br>84.23<br>84.23<br>84.23<br>84.23<br>84.23<br>84.23<br>84.23<br>84.23 |
| Case:<br>Direct Command:<br>F1=Help,F2=Quit,F3<br>F11=Right,F13=TRBL                                                                                                    | Date: Fr<br>Retrn,F4=Pr<br>F18=Main,F1                                                                                                    | r <b>om</b><br>rev,F6=Hist,<br>L9=Glob                                                               | то 08/0<br>F7=Up,F8=D                                                                    | 3/2010<br>own,F9                                    | View Ad<br>Print,F10                                                                                            | dj: N (Y/N)<br>( PALC )<br>D=Left                                                                                             |

### **Key Fields:**

- Pmt Id- The first group of numbers indicates the date the payment was receipted to Prism. 010719 = July 19<sup>th</sup> 2001
- Proc Type- This field displays the code that identifies the payment transaction process type. F1 help is available in the column header. Common codes are: INW- income withholding, REG regular collection, STJ state tax joint, STS state tax single, FTJ federal tax joint, FTS federal tax single.
- **Pmt Amt-** The total amount of the NCP's payment is shown in this field. This is not necessarily the amount that distributed to this case. If the amount in this field is not the same as the "Case Alloc Amt" field, a portion of the payment applied to other case(s).
- **Case Alloc Amt** This field displays the total amount distributed to the case from this payment.

## **PAPL-** Payor Payment List

This screen displays a list of all payments received from a payor for all his or her cases.

| V4FF/ | AK01<br>8/10  |        | *****      | PRIS    | SM<br>Payment Li | e+ ****        | UE             | 65 X16      | 2172  |
|-------|---------------|--------|------------|---------|------------------|----------------|----------------|-------------|-------|
| MCI:  | 5/10          | Name:  |            | Fayori  | ayment Li        | 50             |                | 2 110       |       |
| SSN:  |               | DOB: ( | 04/25/76   | Gender  | : M Number       | of Cases: 3    |                |             |       |
| Actn  | Payment       | Id     | Chk<br>Nbr | Stat    | SRD              | Amount         | Pmt Adj<br>Nbr | Pmt<br>Tvpe | Proc  |
| =     | 100730 00010  | 1 007  | ACH        | I       | 07/23/10         | 84.23          |                | ACH         | INW   |
| -     | 100723 00010  | 5 012  | ACH        | I       | 07/16/10         | 84.23          |                | ACH         | INW   |
| -     | 100716 00010  | 2 016  | ACH        | I       | 07/09/10         | 84.23          |                | ACH         | INW   |
|       | 100709 00010  | 4 020  | ACH        | 1<br>T  | 06/25/10         | 04.23<br>84 23 |                | ACH         | TNW   |
|       | 100625 00010  | 9 021  | ACH        | Ī       | 06/18/10         | 84.23          |                | ACH         | INW   |
| 1.2   | 100618 00010  | 4 018  | ACH        | ī       | 06/11/10         | 84.23          |                | ACH         | INW   |
| 12    | 100611 00012  | 3 018  | ACH        | I       | 06/04/10         | 84.23          |                | ACH         | INW   |
|       | 100604 00011  | 7 018  | ACH        | I       | 05/28/10         | 84.23          |                | ACH         | INW   |
| -     | 100528 00012  | 2 019  | ACH        | I       | 05/21/10         | 84.23          |                | ACH         | INW   |
|       | 100251 00011  | ./ 015 | ACH        | I       | 05/14/10         | 64.23          |                | ACH         | INW   |
|       |               |        |            |         |                  |                |                |             |       |
| MCI:  |               | Date:  | From       |         | то 08/03         | /2010          |                |             |       |
| Direc | ct Command: _ |        |            |         |                  |                |                | ( P         | APL ) |
| F1=He | elp,F2=Quit,F | 3=Retr | n,F4=Pre   | ev,F7=U | o,F8=Down,       | F9=Print,F10   | =Left,F11      | =Right      |       |
| F13=1 | FRBL,F18=Main | ,F19=0 | GIOD       |         |                  |                |                |             |       |

#### **Key Fields:**

- MCI- Place your curser in this field and press "F1" to display a list of the cases for the participant.
- Actn- Enter an "S" on this line for any payment and PRISM will display how much money distributed to each of the obligor's cases.
- Payment Id- The first group of numbers indicates the date the payment was receipted to Prism. 010524 = May 24<sup>th</sup> 2001
- **Pmt Amt-** The total amount of the obligor's payment
- Proc Type- This field displays the code that identifies the payment transaction process type. F1 help is available in the column header. Common codes are: INW- income withholding, REG regular collection, STJ state tax joint, STS state tax single, FTJ federal tax joint, FTS federal tax single.
- **2** More > Hit the F11 key and you will see the name of the employer sending the payments if applicable.

|      |        |          |     | Employer / |      |        |             |
|------|--------|----------|-----|------------|------|--------|-------------|
| Actn | Pa     | ayment 1 | Ľ۵  | Source Id  |      | 1      | lame        |
|      | 100730 | 000101   | 007 | 0000028373 | SMSC | GAMING | ENTERPRISES |
|      | 100723 | 000105   | 012 | 0000028373 | SMSC | GAMING | ENTERPRISES |
|      | 100716 | 000102   | 016 | 0000028373 | SMSC | GAMING | ENTERPRISES |

# **DHS SIR**

The address of the SIR site is https://www.dhssir.cty.dhs.state.mn.us/.

When you log in, you will be prompted for a user name and password. The user name is your X1 or PW number.

Your SIR password is separate from PRISM, MAXIS, or any other system. You are suspended if 5 incorrect logon attempts are submitted within 15 minutes.

#### **New Password Requirements**

Your new or changed password must:

- Be at least 8 characters long
- Not contain your logon / user ID
- Not contain parts of your logon / user ID that exceed two(2) consecutive characters
- has to contain characters from *three* of the following *four* categories
  - 1. English uppercase characters (A through Z)
  - 2. English lowercase characters (a through z)
  - 3. Base 10 digits (0 through 9)
  - 4. Non-alphabetic characters (for example, !, \$, #, %)

Important: your most recent previous password cannot be reused. (You cannot change your current password to the one used last time)

| Enter Ne | etwork Password                                                                     | × |  |  |  |  |
|----------|-------------------------------------------------------------------------------------|---|--|--|--|--|
| <b>?</b> | This secure Web Site (at www.dhssir.cty.dhs.state.mn.us) requires<br>you to log on. |   |  |  |  |  |
|          | Please type the User Name and Password that you use for mn-dhscs.                   |   |  |  |  |  |
|          | User Name Password                                                                  |   |  |  |  |  |
|          | □ Save this password in your password list                                          |   |  |  |  |  |
|          | OK Cancel                                                                           |   |  |  |  |  |

There is a new user's orientation at

https://www.dhssir.cty.dhs.state.mn.us/Help/HelpForVisitors/NUO/Pages/default.aspx.

#### **SIR Home Page**

| DHS-                                                                                                    | SIR                                                                    |                                                                                                    |                                                                                                    |                                                                                                    |
|----------------------------------------------------------------------------------------------------|------------------------------------------------------------------------|----------------------------------------------------------------------------------------------------|----------------------------------------------------------------------------------------------------|----------------------------------------------------------------------------------------------------|
| ANTS MECH MHCC                                                                                                    | MINES PRES                                                             | M SME SSES SofS Help                                                                                                    |                                                                                                    | Search 🔁                                                                                                    |
| DHS SIR                                                                                                    | Wel<br>The DH<br>content                                               | Come to DHS-SIR!<br>S Systems Information Resource (SIR) provide                                                                                                    | k to PRISM contental<br>s system availability information, announceme<br>s-sur.                                                                                                    | rea<br>nts, and targeted links and                                                                                                    |
| System Availab                                                                                                    | iitγ                                                                   | Announcements                                                                                                    |                                                                                                    | Links to Other Sites                                                                                                    |
| System<br>Ohld Support<br>Calculator<br>EBT/EDGE<br>Learning Centers<br>MICC1<br>MEC1<br>MEC1<br>MEC1<br>MEC1<br>MEC1<br>MEC1<br>MEC1<br>M | 51444<br>0<br>0<br>0<br>0<br>0<br>0<br>0<br>0<br>0<br>0<br>0<br>0<br>0 | DHS-SIR<br>Charges to the MEC? User Manual Search<br>MAXIS<br>P5 Six-Month Reviews-Removable SR Date<br>09/0010 Family Cap Logislation<br>WREG: PSET Work Reg Status: Code 99 Expired<br>Effective 07/00<br>IV-C PIXES Installed<br>SR Mail<br>MAXIS MAIL, Retirement<br>MEC?<br>Program Switch to TI when second program results<br>are insligible<br>Sundary 7/18 Billing Forms Issue<br>Case Data Missing on School Window in MEC1 | PRISM<br>4019 August is Child Support Awareness Month<br>4018 Collect and Disburse class in Branerd<br>4017 Aug. Hiefernal Agency by Case List (HACL)<br>Screen Daglay<br>SMI<br>SMI<br>SMI Display with Internet Explorer Version 7.0<br>SSIS<br>Installation of Crade Advanced Security Option<br>(AGO)<br>COBC Password Policy Change<br>VS.5.3 Agency Document Template Conversion Training<br>Session | Choose task  Choose task Choose task Choos |
| SBR Mail<br>SRR Site<br>SMI<br>TSS Reports                                                                                                 | •                                                                      | HHIS<br>HEACTH CARE PROGRAMS MANUAL HANNAL<br>LETTER 37 IS AVAILABLE<br>NPI NOT ACTIVE EDIT IN IMMES<br>Vendoring Minnesota Care Prenium<br>Transitional Minnesota Care Prenium<br>Transitional Minnesota Care Prenium<br>COUNTES ADMINISTER MINNESOTACARE CASEs<br>and APPEALS<br>GANC CASE TITANEPERS AND GAP IN COVERAGE<br>MINNESOTACARE CITIZININIP/IMMEGRATION                                                                  | Links<br>Guid<br>chan                                                                                                    | to e-mail, user<br>e, and password<br>ge                                                                                                    |

## **PRISM Content Page**

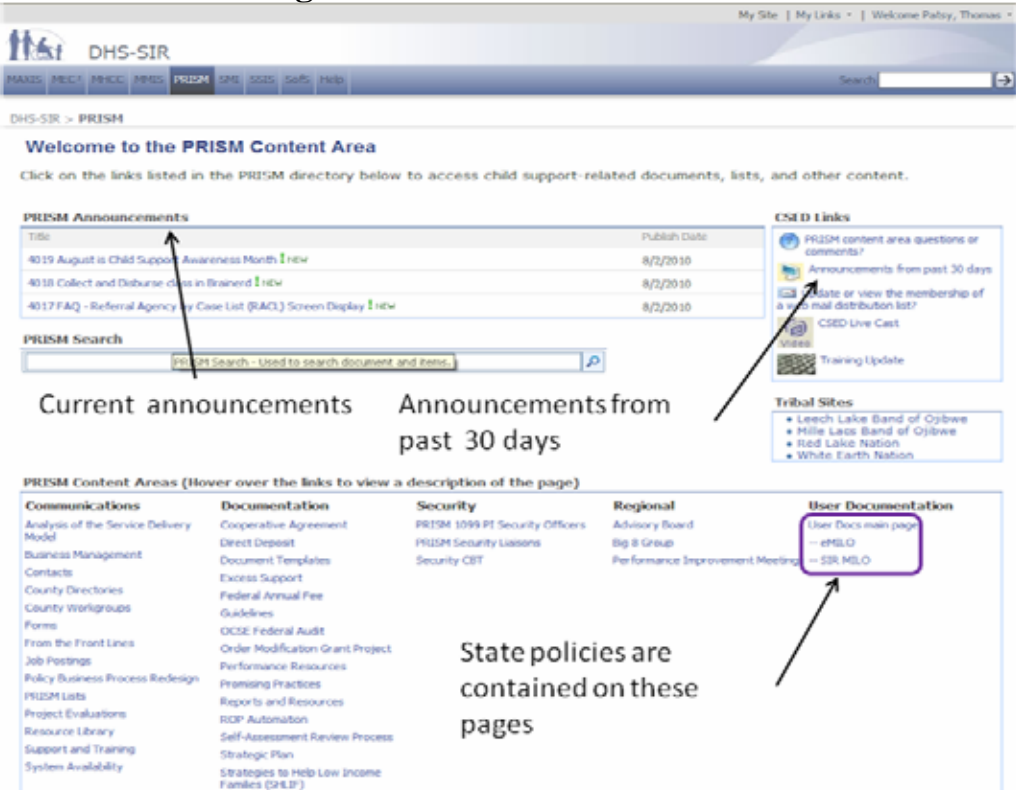

#### **Searching DHS SIR**

Searching in the upper left corner will search the entire site. •

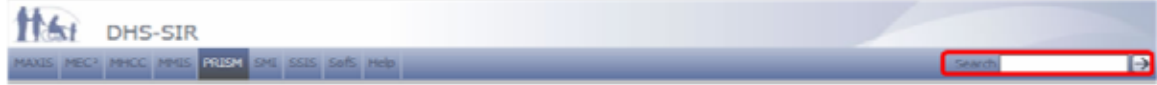

- Searches are not case sensitive ٠
- Use "" to search for a phrase (e.g. "account review") •
- The best results are returned with a yellow star  $\stackrel{i}{\approx}$ •
- Search the PRISM content area or the user documentation page for best results ٠

#### Welcome to the PRISM Content Area

Click on the links listed in the PRISM directory below to access child support-related documents, lists, and other content.

| PRISM Announcements                                                |              | CSED Links                               |
|--------------------------------------------------------------------|--------------|------------------------------------------|
| Title                                                              | Publish Date | PRISM content area questions or          |
| 1019 August is Child Support Awareness Month 1 New                 | 8/2/2010     | comments?                                |
| 4018 Collect and Disburse class in Brainerd I new                  | 8/2/2010     | In the second state of the membership of |
| 4017 FAQ - Referral Agency by Case List (RACL) Screen Display THEM | 8/2/2010     | a web mail distribution list?            |
| PRISM Search                                                       |              | CSED Live Cast                           |
|                                                                    | 2            | Training Update                          |

#### **User Documentation Page**

About User Documentation There are two subpages under this page, eMILO and SIR MILO, that contain CSED policy documentation. Both subpages can be accessed by clicking on the links on the left side of this page. The two subpages contain the following information:

#### eMILO This par

This page contains CSED Policy Topics material that has not yet been edited and reorganized for SIR MILO. Search here for any topics not found on the SIR MILO page.

SIR MILO The eMILO documentation will be rewritten gradually over the next 2 years, and as it is rewritten it will be transferred from the eMILO page to the SIR MILO page.

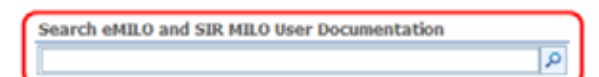